## Tuya Wifi

## 1. Enter the admin setting

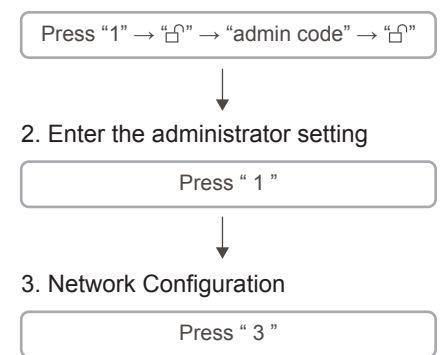

1. Please search and download the "Tuya Smart" APP in the app shop, or scan the QR code to download, and register an account according to the software reminder.

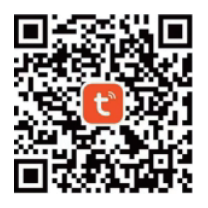

2. After the lock body enters the networkconfiguration, open the APP to pair the lock body, and enter the WiFi name and password used.

## 1. Remote Unlock

Click the doorbell button to wake up the door lock, then you can apply for remote unlocking. After confirmation by the application, the unlocking operation can be completed.

| <<br>High         | Smart lock SN ∠ i Security Protection for 1 Day(s)            |  |  |  |
|-------------------|---------------------------------------------------------------|--|--|--|
| ද් No alerts.     |                                                               |  |  |  |
|                   | Unlocking Records<br>No unlocking records.                    |  |  |  |
| 8                 | Member Management<br>1 Family Member(s) and 0 Other Member(s) |  |  |  |
| 000<br>000<br>000 | Temporary Password<br>Online/Offline Password                 |  |  |  |

home page

## **Application Function**

2. Temporary password function

One-time password and unlimited-time passwords can be added.

#### 2. Temporary password function

The one-time password is valid for 6 hours.

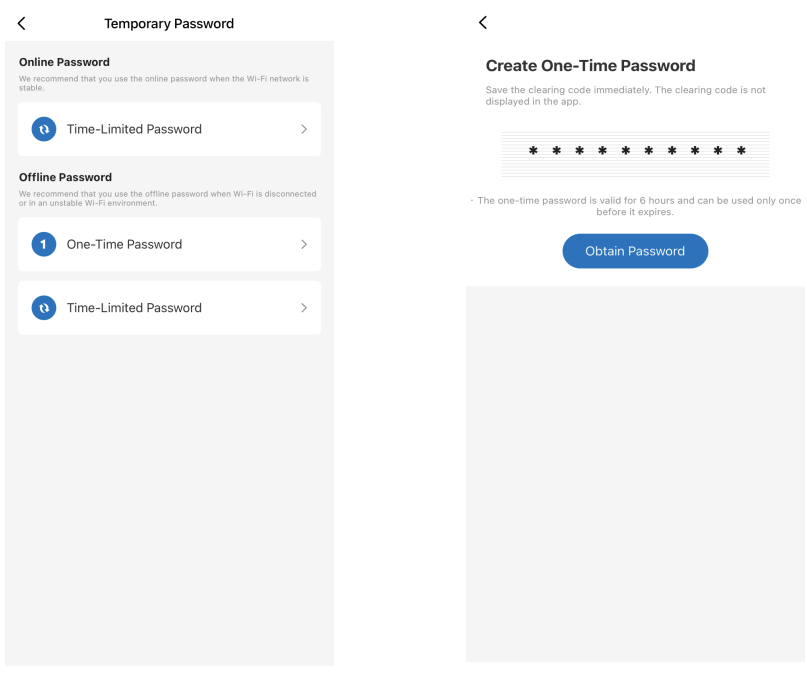

#### temporary password page

one-time password

## **Application Function**

#### 2. Temporary password function

Unlimited passwords can set the effective time and expiration time, and there is no limit to the number of unlocks during the valid period.

### 3. Unlock record function

After the connection is successful, the application will record the working records of the door lock, including unlocking user and operation records.

| <                                                                                     | < Unlocking Records   |
|---------------------------------------------------------------------------------------|-----------------------|
| Create Time-Limited Password                                                          |                       |
| Save the clearing code immediately. The clearing code is not<br>displayed in the app. |                       |
| Effective Time 07-10-2023 17:00 >                                                     |                       |
| Expiration Time Select >                                                              |                       |
| You need to select the effective and expiration time before you can obt               |                       |
| Select the time first.                                                                |                       |
|                                                                                       | No unlocking records. |
|                                                                                       |                       |
|                                                                                       |                       |
|                                                                                       |                       |
|                                                                                       |                       |
|                                                                                       |                       |
|                                                                                       |                       |
|                                                                                       |                       |
|                                                                                       |                       |
|                                                                                       |                       |

unlimited-time passwords

unlock record

# **1** Application Function

## 4. Alarm record notification

The system will automatically record the wrong unlocking operation and put it in the application.

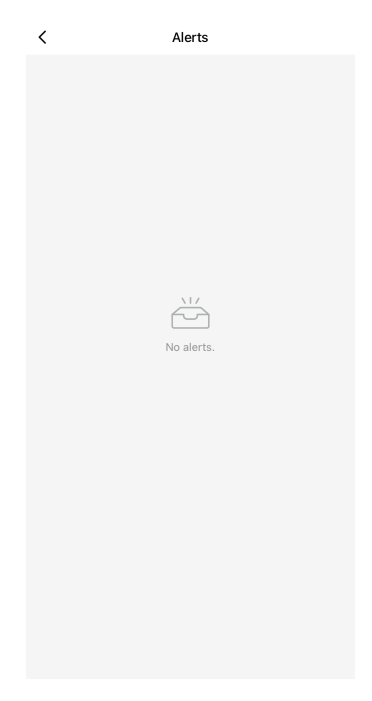

alarm record